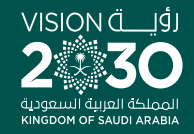

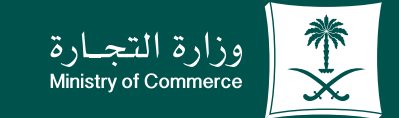

### دليل المستخدم لخدمة الاستفسار عن معلومات مخالفة تجارية :

♥ ¶ @ ▶ MCgovSA www.mc.gov.sa

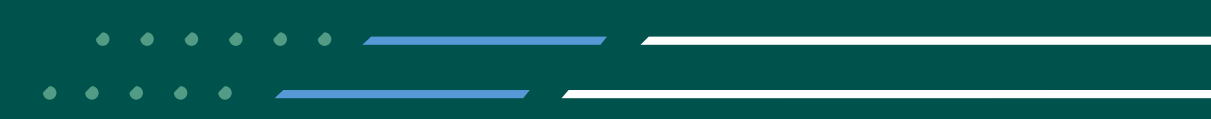

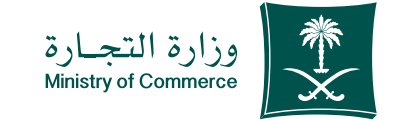

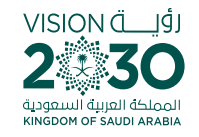

#### الفهرس لخدمة الاستفسار عن معلومات مخالفة تجارية :

| خطوات تقديم خدمة الاستفسار عن معلومات مخالفة تجارية | صفحة |
|-----------------------------------------------------|------|
| الأخطاء الشائعة                                     | صفحة |

## للحصـــول علــــى رابـــط الخدمــة إضغط هنا 了

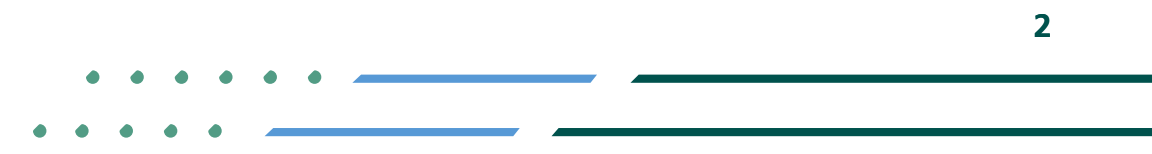

✓ fi ◎ ▷ MCgovSA | ♥ 1900
 www.mc.gov.sa | @ cs@mc.gov.sa

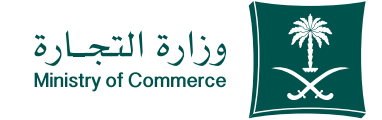

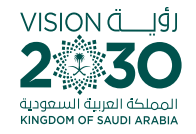

## خطوات تقديم خدمة الاستفسار عن معلومات مخالفة تجارية:

- ۱ الضغط على أيقونة ابدأ الخدمة
- 2 ادخال رقم المخالفة او السجل التجاري او الرخصة البلدية فـي صفحة المراقـب الموحد ثـم رمز الصورة
  - 3 صفحة المخالفات التجارية

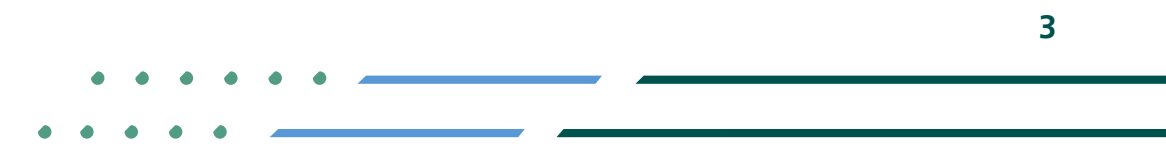

Image: Second stateImage: Second stateImage: Sec

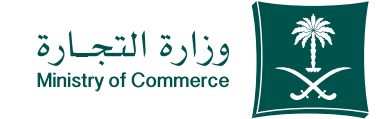

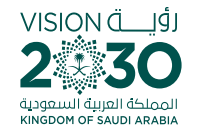

# 🌢 الضغط على أيقونة ابدأ الخدمة

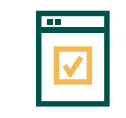

لبدء الخدمة يتم إختيار ابدأ الخدمة

| لى الديول 🗍 🍳 C 🛞 En                           | الالالالالالالالالالالالالالالالالالال                                                                                                    |
|------------------------------------------------|----------------------------------------------------------------------------------------------------|
| ت الالكترونية المركز الاعلامي 🗸                | 🖌 عن الوزارة 🗸 الفروع الأنظمة واللوائح 🧹 الأدلة والدجراءات الخدمات                                                                                                    |
|                                                | وزارة التجارة > الخدمات الالكترونية > تفاصيل الخدمة                                                                                                    |
|                                                | الاستفسار عن معلومات مخالفة تجارية                                                                                                    |
|                                                | () وصف الخدمة                                                                                                    |
| ◄ ابدا الخدمة                                  | التنامر الاسمال التداوي (المطاع الأعمال)                                                                                                    |
| الفئة المستفيدة<br>التاجر                      | خدمة الكترونية تمكن الثلام من الاستعلام عن المخالفات والغرامات التجارية التي تم تحريبها من قبل مراقبي ورارة التجارة.                                                     |
|                                                | هذه الخدمة متاحة باللغة العربية فقط                                                                                                    |
| مدة تنفيذ الخدمة                               | الفاقية مستوى الخدمة                                                                                                    |
| فورية                                          | الخطوات الشروط المستندات المطلوبة                                                                                                    |
| أيا<br>قنوات تقديم الخدمة<br>الموفع الإنكاروني | <ul> <li>يتم إدخال رقم السجل التجاري (أو) رخصة البلدية.</li> <li>يتم استخراج كامل المبلغ المستحق وإظهار تماصيل المخالفة أو المخالفات المحررة بالرقم والتاريخ.</li> </ul> |
| ی<br>رسوم الخدمة<br>مجاناً                     |                                                                                                    |
| کی۔<br>طرق الدفع                               |                                                                                                    |

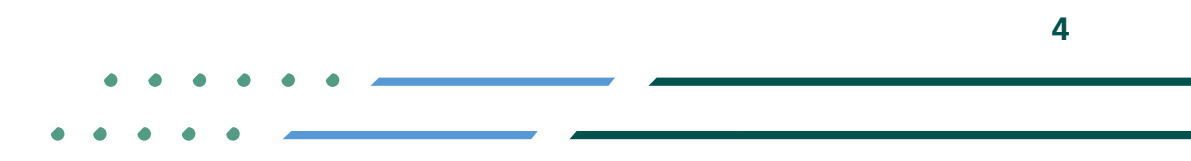

✓ Fi ◎ ▷ MCgovSA | ♥ 1900
 www.mc.gov.sa | @ cs@mc.gov.sa

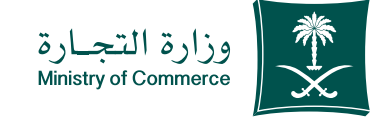

# الخال رقم المخالفة او السجل التجاري او الرخصة البلدية في صفحة المراقب الموحد ثم رمز الصورة والضغط على ايقونة بحث

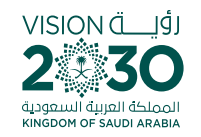

| الخدمات الخريمات العرونية<br>Electronic Services                    |              |                                | . M          | وزارة التجار<br>inistry of Commerce الموحد<br>المرامّب الإلكتروني الموحد |
|---------------------------------------------------------------------|--------------|--------------------------------|--------------|--------------------------------------------------------------------------|
|                                                                     |              |                                |              |                                                                          |
| 66454 8                                                             | ه رمز الصورة | » رقم السجل التجاري/رخصة بلدية | فالفة تجارية | الاستفسار عن معلومات مد<br>» رقم المخالفة                                |
| <u>ل</u>                                                            |              |                                |              |                                                                          |
| جميع الدقوق محفوظة ، وزارة التجارة في المملكة العربية السعودية © 3: |              |                                |              | مشقَّل الخدمة - شركة ثقة لخدمات الأعمال                                  |
|                                                                     |              |                                |              |                                                                          |
|                                                                     |              |                                |              |                                                                          |

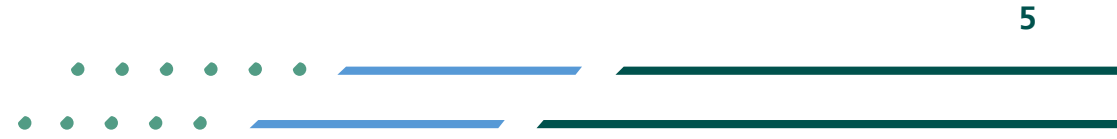

✓ fi ◎ ▷ MCgovSA | ♥ 1900 www.mc.gov.sa | @ cs@mc.gov.sa

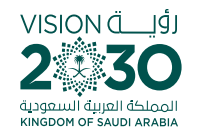

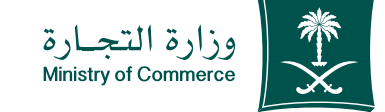

## المخالفات 🍓 ستظهر جميع المخالفات بالتفاصيل ، وحالة الدفع

|                                                                  |                                                                                     |               |                              |                    |                |              | نب الإلكتروني الموحد                  |
|------------------------------------------------------------------|-------------------------------------------------------------------------------------|---------------|------------------------------|--------------------|----------------|--------------|---------------------------------------|
|                                                                  | <b>₹66454</b> 8.                                                                    |               | <b>» رمز الصورة</b><br>66454 | تجارى ارخصة بلدية  | » رقم السجل ال | فة تجارية    | تفسار عن معلومات مخال<br>رفم البعانية |
| بحث<br>حالة الدفع                                                | المكافات                                                                            | ميلغ المخالفة | د التلاح : 5<br>رقم حاد      | ع<br>طريخ المذالفة | رقم المخالفة   | السم التجاري | سم المنفأة                            |
| 1. 1. 1. 1. 1.                                                   | عدم وضبع تسعيرة على البضباعة المعروضية .                                            | 1000          | 1220802953408                | 04/01/1444+ 03.20  | 440252         |              | Salah stand in hope                   |
| دم زدم الدهم                                                     | أي مضالفة لأنظمة البيح لم تحدد لها عقوبة                                            | 300           | 1210621264000                | 100000 and 1000    |                |              | ويناط لسواد البزوا                    |
| لم يتم النفع<br>لم يتم الدفع                                     |                                                                                     |               | 1210004120000                | 2040711442 - ba 52 |                |              | ورزاه لسورد فرزوا                     |
| لم يتم النفع<br>لم يتم النفع<br>لم يتم النفع                     | أي مضالفة لأنظمة البيح لم تحدد لها عقوبة                                            | 100           | 1210000                      |                    |                |              |                                       |
| لم يتم النامع<br>لم يتم النامع<br>لم يتم النامع<br>لم يتم النامع | ي مصالفة لأنظمة البيح لم تحدد لها عنوية<br>أي مضالفة لأنظمة البيح لم تحدد لها عنوية | 100<br>300    | 1170823044310                | 11/06/1426 - 09/04 | 47587          |              | Autor strand strange                  |

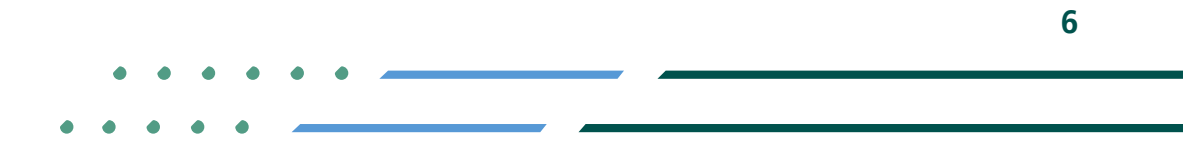

✓ Fi ◎ ▷ MCgovSA | ♥ 1900
 www.mc.gov.sa | @ cs@mc.gov.sa

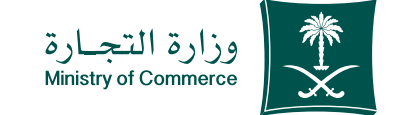

7

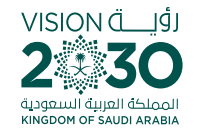

#### الأخطاء الشائعة

لخدمة الاستفسار عن معلومات مخالفة تجارية

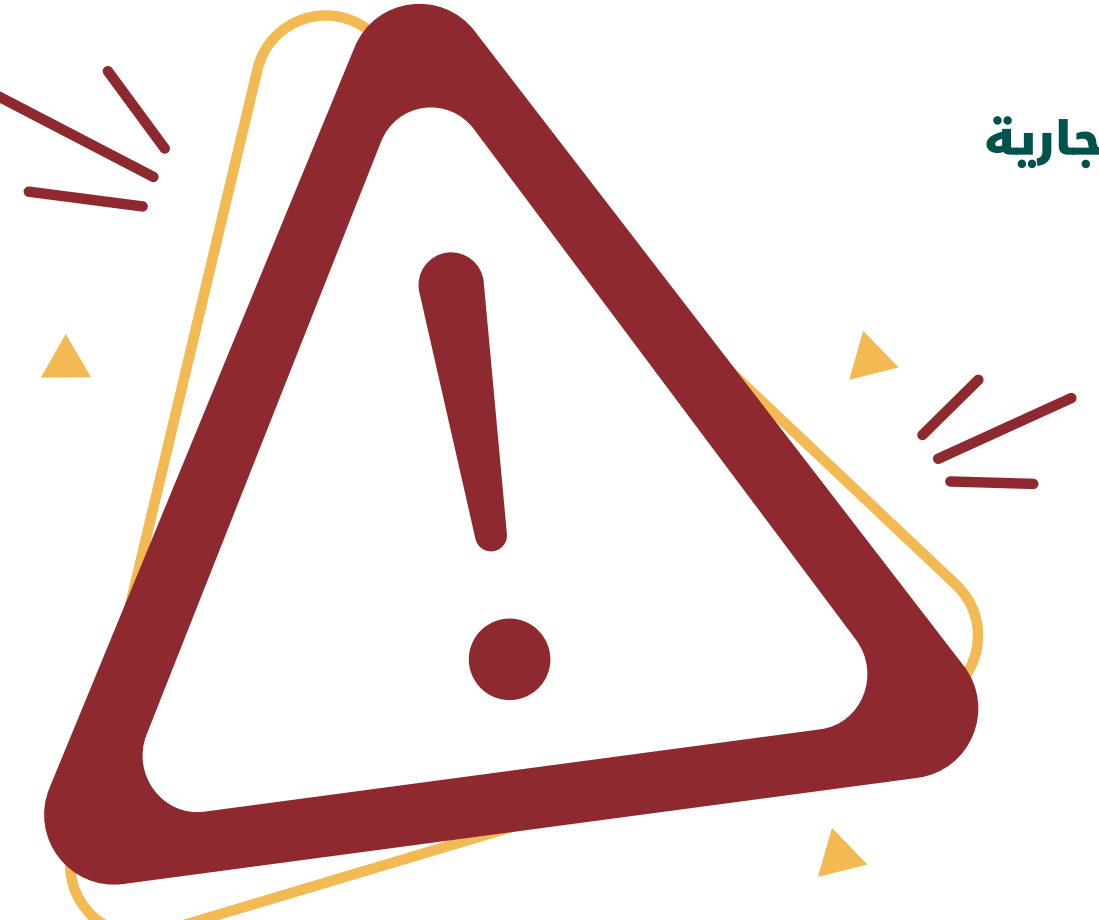

Image: Second stateImage: Second stateImage: Sec

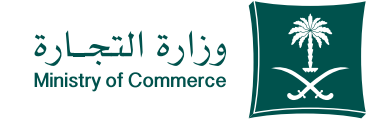

🌢 ادخال البيانات بشكل صحيح

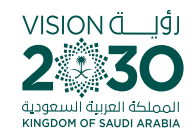

|                                               | ×                          |                       | ، من رمز الصورة البيانات المدخلة.        | 🗙 الرجاء التملؤ |                                             |
|-----------------------------------------------|----------------------------|-----------------------|------------------------------------------|-----------------|---------------------------------------------|
| العليدهات الإلكترونيية<br>Electronic Services |                            |                       |                                          |                 | وزارة التجارة<br>Ministry of Commerce       |
|                                               |                            |                       |                                          |                 | المراقب الإلكتروني الموحد                   |
|                                               |                            |                       |                                          |                 | 1012 - 1 - 1 - 1 - 5 - 50 <sup>1</sup>      |
| ų                                             | 66454 8                    | » ربز الصورة<br>65454 | » رقم السجل التجار <i>ي ا</i> رخصة يلدية | مه نجاریه       | الاستفسار عن معاومات محالا<br>» رقم المحالة |
| بحث                                           |                            |                       |                                          |                 |                                             |
|                                               |                            | لا يرجد               |                                          |                 |                                             |
| الديارة في المملكة الدربية السمودية © 2023    | جميع الطوق مطوطة ، وزارة ا |                       |                                          |                 | مشقَّل الذمية - شركة فقة لذمات الأعمال      |
|                                               |                            |                       |                                          |                 |                                             |
|                                               |                            |                       |                                          |                 |                                             |

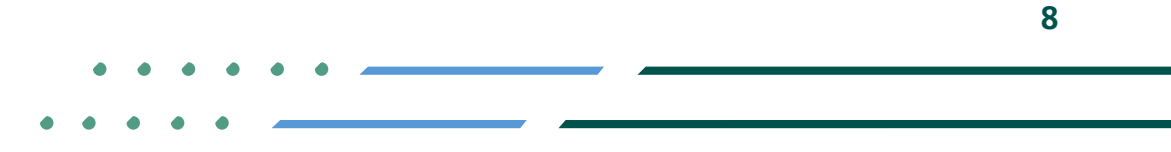

Image: Second stateImage: Second stateImage: Sec

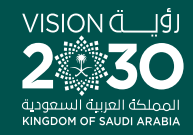

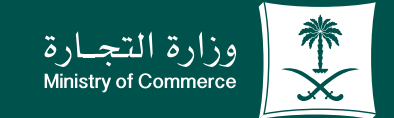

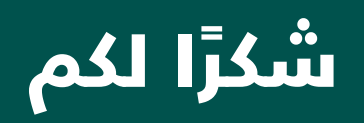

♥¶◎ ▶ MCgovSA www.mc.gov.sa

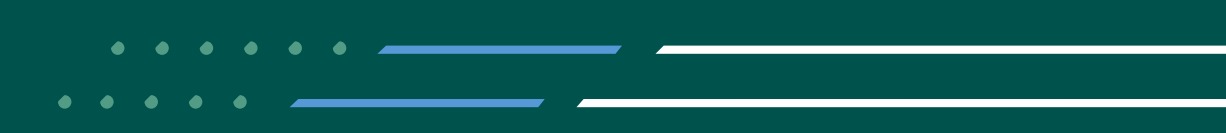